# Fixed Asset Guide for Treasurers

A guide to assist you in dealing with fixed assets

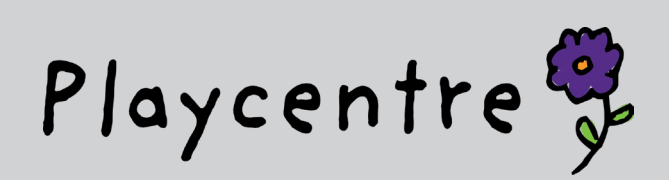

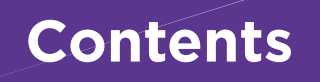

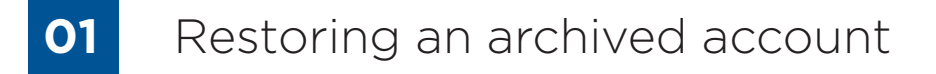

- **02** Setting up a fixed asset register in Xero
- **03** Registering an asset
- 04 Running depreciation
- 05 Ongoing fixed asset maintenance

# 01 Restoring an archived account

Before starting to add fixed assets please check you have the following accounts: If not, chances are these have been accidentally "archived" at an earlier date as we were not using them.

You will need to check you have the following codes:

- 2790 Depreciation
- 9200 Computer Equipment
- 9201 Less Accumulated Depreciation on Computer Equipment
- 9210 Furniture & Fittings
- 9211 Less Accumulated Depreciation on Furniture & Fittings

Note – although we are not using the other assets codes e.g. 9200 - Office Equipment and any your centre may have set up, please do not recode. Simply apply them to the appropriate category when you register the asset.

#### To check, go to - Accounting - Chart of accounts

| ess | Accounting Cont   | acts                                                                           |
|-----|-------------------|--------------------------------------------------------------------------------|
|     | Bank accounts     | ccounts                                                                        |
|     | Advanced          | Categorise every transaction in Xero with our full Chart of accounts           |
|     | 🚖 Reports         | Financial reports draw on each account to show how your business is performing |
|     | Balance Sheet     | Learn more about customizing the chart of accounts                             |
|     | Cash Summary      |                                                                                |
|     | Profit and Loss   | Add Bank Account Trint PDF Import Export                                       |
|     | * Advanced        | Assets Liabilities Equity Expenses Revenue Archive                             |
|     | Chart of accounts |                                                                                |
|     | Find and recode   | hive: Change Tax Rate. No accounts selected Search                             |
|     | Fixed assets      | Name Type Tax Rate YTD                                                         |
|     | Manual journals   | ACCOUNT CLOSED Bank No GST 0.00                                                |
|     | manual journais   | MuE ECE Funding Subsidy Revenue No GST 4,235.96                                |
|     | 1110              | No E 20 Hours ECE Funding Revenue No GST 0.00                                  |

Then either search the name or code number in the search bar or scroll down to the number, e.g. "2790 – depreciation" here is an example of a centre without this account.

| 2751 | Property/Maintenance - Landscaping works                                           |
|------|------------------------------------------------------------------------------------|
| 2752 | Property/Maintenance - Project 2                                                   |
| 2900 | Utilities - Building Warrant of Fitness & Compliance Charges                       |
| 2910 | Edit the details of this account<br>(Include ACC/Allowances/Holiday Pay/KiwiSaver) |
| 2920 | Utilities - Cleaning of Carpets / Polishing of Floors                              |
| 2921 | Utilities - Cleaning Contractors/Firm                                              |

# If you have them all – move to Part 2, if not click on the **Archive** tab

| + Add Account | t 🛨 Ad | d Bank Accoun | t      |          |         |         |
|---------------|--------|---------------|--------|----------|---------|---------|
| All Accounts  | Assets | Liabilities   | Equity | Expenses | Revenue | Archive |

## Scroll down until you find the account to restore – e.g. 2790 below – and click to tick the box

|   | 2385 | Centre Admin - Xero subscription extras                                                                          | Direct Costs |
|---|------|----------------------------------------------------------------------------------------------------|--------------|
|   | 2710 | Property/Maintenance - Carpet/Mats/Safety Surfacing                                                              | Direct Costs |
|   | 2753 | Property/Maintenance - Project 3                                                                                 | Direct Costs |
|   | 2754 | Property/Maintenance - Project 4                                                                                 | Direct Costs |
|   | 2780 | Rent / Lease / MoE Occupancy Fee                                                                                 | Direct Costs |
| • | 2790 | Depreciation<br>The amount of the asset's cost (based on the useful life) that was consumed<br>during the period | Depreciation |
|   | 2800 | Supervision - Travel Expenses for General Sessions (mileage/petrol)                                              | Direct Costs |
|   | 2810 | Supervision - Wages for General Sessions<br>(Includes ACC/Allowances/Holiday Pay/KiwiSaver)                      | Direct Costs |
|   | 2820 | Supervision - Travel Expenses for Other Sessions (mileage/petrol)                                                | Direct Costs |
|   | 2820 | Supervision - Wages for Other Sessions                                                                           | Direct Costs |

## Scroll back up to the top and click Restore

| Re | Restore 1 account selected |                                        |  |  |  |  |  |  |
|----|----------------------------|----------------------------------------|--|--|--|--|--|--|
|    | Code 🔺                     | Name                                   |  |  |  |  |  |  |
|    | 1200                       | Membership Fees                        |  |  |  |  |  |  |
|    | 1210                       | Membership Fees via Work and Income NZ |  |  |  |  |  |  |

All done! You are ready to start setting up your fixed asset register.

# **O2** Setting up a fixed asset register in Xero

#### Under Accounting click on Fixed Assets

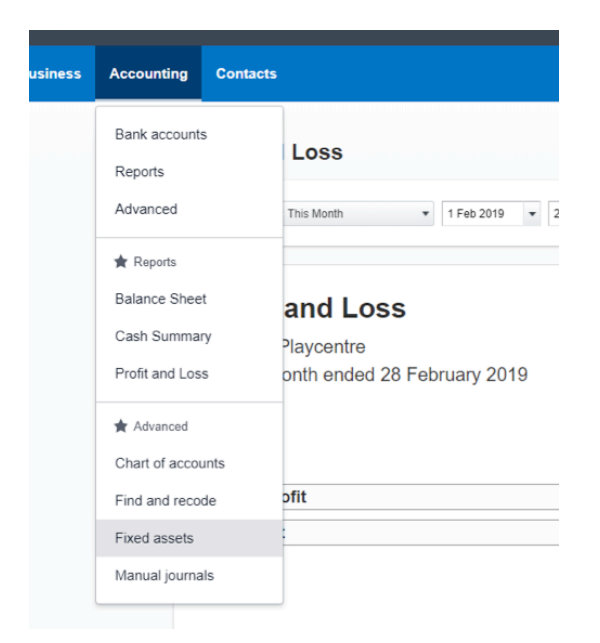

This will take you to the Fixed assets page, click on **Set Start Date** 

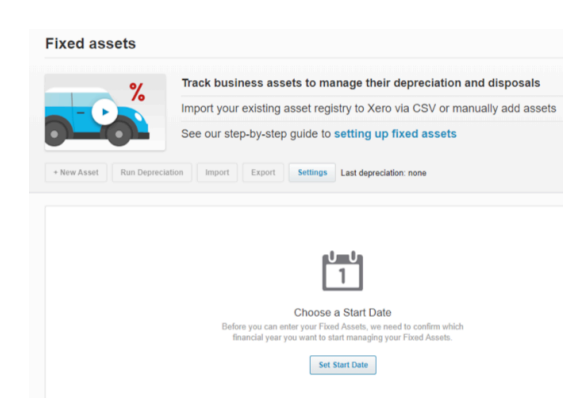

#### Choose 1 Sept 2018 and click Save

| Choose Start                                                              | Date                                |                           |                            |                | ×  |
|---------------------------------------------------------------------------|-------------------------------------|---------------------------|----------------------------|----------------|----|
| What's a start date                                                       | ?                                   |                           |                            |                |    |
| The start date is the<br>calculating depreciat                            | first day in the<br>tion on your re | financial<br>gistered fi  | year that yo<br>xed assets | ou want to sta | rt |
| You can select the fi<br>started using Xero th                            | rst day of a fin<br>prough to the r | ancial yea<br>next financ | ir, between<br>ial year    | the time you   |    |
| Start Date                                                                |                                     |                           |                            |                |    |
| Start Date                                                                |                                     |                           |                            |                |    |
| 1 Sep 2018                                                                | •                                   |                           |                            |                |    |
| 1 Sep 2018<br>1 Sep 2016                                                  | •                                   | ]                         |                            |                |    |
| 1 Sep 2018<br>1 Sep 2016<br>1 Sep 2017                                    | •                                   |                           | Save                       | Cance          | 1  |
| 1 Sep 2018           1 Sep 2016           1 Sep 2017           1 Sep 2018 | ·                                   |                           | Save                       | Cance          |    |

This is where Xero is excellent, it will automatically populate and bring in all assets that have been coded to a fixed asset code. Federation only require assets over \$2,500 to be added to this code, however if you do have assets below that are under \$2,500 (such as the example below) don't worry, your centre obviously felt they met the definition of an asset, so it's up to you to decide if you want to register or you can delete to keep your asset register nice and simple. On the other hand, if you had Fixed Assets that were expensed previously but included in the 2016/17 or 2017/18 finance pack we have a central record of these and there is no need to add them back.

| Fixed assets               | Start date has been set to 1 Sep 2018                                                       |                            |                       |  |  |  |  |  |  |
|----------------------------|---------------------------------------------------------------------------------------------|----------------------------|-----------------------|--|--|--|--|--|--|
| %                          | Track business assets to manage their depreciation and disposals $$^{\rm Hide\ Help\ (s)}$$ |                            |                       |  |  |  |  |  |  |
|                            | Import your existing asset registry to Xero via CSV or manually add assets                  |                            |                       |  |  |  |  |  |  |
|                            | See our step-by-step guide to setting up fixed a                                            | issets                     |                       |  |  |  |  |  |  |
| + New Asset Run Depreciati | Import Export Settings Last depreciation: none                                              | 1                          |                       |  |  |  |  |  |  |
| Draft (3) Registered (0)   | Sold & Disposed (0)                                                                         |                            |                       |  |  |  |  |  |  |
| Delete Register            | 31                                                                                          | tems Asset Name, Number, 1 | Type or Description Q |  |  |  |  |  |  |
| Asset Name                 | Asset Number Asset Type                                                                     | Purchase Date -            | Purchase Price        |  |  |  |  |  |  |
| New Oven inv 591576        | FA-0003                                                                                     | 28 Jun 2018                | 844.00                |  |  |  |  |  |  |
| New hot water cylinder     | FA-0002                                                                                     | 29 Mar 2018                | 993.41                |  |  |  |  |  |  |
| Vacuum cleaner             | FA-0001                                                                                     | 30 Mar 2017                | 269.00                |  |  |  |  |  |  |

These assets are all sitting in draft and need to be registered, to do this click on the asset number – in this example I have clicked on "FA-002"

Xero will self-populate much of the information based on what you entered when you coded the asset such as purchase date and price.

#### Next click **Asset Type**

To start with you will not have any asset types set up so will need to set these up. We have determined 4 Fixed Asset accounts to choose from:

- Furniture and Fittings
- Heating
- Playgrounds
- Computer Equipment

To set these up click + New Asset Type

| sset Name                   |   | Asset Number    |           |       |
|-----------------------------|---|-----------------|-----------|-------|
| New hot water cylinder      |   | FA-0002         |           | •     |
| urchase Date Purchase Price |   | Warranty Expiry | Serial Nu | umber |
| 29 Mar 2018 🔹 993.41        |   |                 | •         |       |
| sset Type                   |   |                 |           |       |
|                             | ٠ |                 |           |       |
| + New Asset Type            |   |                 |           |       |

This will take you to a screen to set up the information for depreciation.

Below is a table showing what to code where, and the effective life.

*Note: "private use" is not applicable to Playcentres so always leave blank.* 

|                   |                                                                                               | Depreciation Expense                                                                                                    | Depreciation                                                                                                    | Effective life                                                                                                    |                                                                                                    |
|-------------------|-----------------------------------------------------------------------------------------------|----------------------------------------------------------------------------------------------------|----------------------------------------------------------------------------------------------------|----------------------------------------------------------------------------------------------------|----------------------------------------------------------------------------------------------------|
| et Account        | Accumulated Depreciation Account                                                              | Account                                                                                                    | Method                                                                                                    | (Yrs.)                                                                                                    | Commentary                                                                                                    |
|                   |                                                                                               |                                                                                                    |                                                                                                    |                                                                                                    | Includes all playground upgrades and                                                                                                    |
| 0 - Furniture and | 9211- Less Accumulated Depreciation                                                           |                                                                                                    |                                                                                                    |                                                                                                    | equipment, including safety matting and                                                                                                    |
| ings              | Furniture and Fittings                                                                        | 2790- Depreciation                                                                                                    | Straight Line                                                                                                    | 15                                                                                                    | garden sheds                                                                                                    |
|                   |                                                                                               |                                                                                                    |                                                                                                    |                                                                                                    | Includes all furniture and small appliances -                                                                                                    |
| 0 - Furniture and | 9211- Less Accumulated Depreciation                                                           |                                                                                                    |                                                                                                    |                                                                                                    | tables, chairs, bookshelves, stoves, washing                                                                                                    |
| ings              | Furniture and Fittings                                                                        | 2790- Depreciation                                                                                                    | Straight Line                                                                                                    | 5                                                                                                    | machines, shade sails etc.                                                                                                    |
| 0 - Furniture and | 9211- Less Accumulated Depreciation                                                           |                                                                                                    |                                                                                                    |                                                                                                    | Includes all heating, including hot water                                                                                                    |
| ings              | Furniture and Fittings                                                                        | 2790- Depreciation                                                                                                    | Straight Line                                                                                                    | 10                                                                                                    | cylinders and heat pumps                                                                                                    |
| 0 - Computer      | 9201- Less Accumulated Computer                                                               |                                                                                                    |                                                                                                    |                                                                                                    | Includes all computer and computer related                                                                                                    |
| ipment            | Equipment                                                                                     | 2790- Depreciation                                                                                                    | Straight Line                                                                                                    | 3                                                                                                    | equipment - laptops, iPad, printers etc.                                                                                                    |
|                   | - Furniture and<br>gs<br>- Furniture and<br>gs<br>- Furniture and<br>gs<br>- Computer<br>ment | - Furniture and      9211- Less Accumulated Depreciation Account     9211- Less Accumulated Depreciation      gs     - Furniture and Fittings     9211- Less Accumulated Depreciation     gs     Furniture and Fittings     - Computer     9201- Less Accumulated Depreciation     gs     - Computer     9201- Less Accumulated Computer     ment     Equipment | - Furniture and Percentation Account Account Account     - Furniture and Percentation Account Percentation     gs Furniture and Fittings 2790- Depreciation     - Furniture and Percentation Percentation     gs Furniture and Fittings 2790- Depreciation     gs Furniture and Fittings 2790- Depreciation     computer 9201- Less Accumulated Depreciation     gs Furniture and Fittings 2790- Depreciation     gs Furniture and Fittings 2790- Depreciation     gs Furniture and Fittings 2790- Depreciation     gs Furniture and Fittings 2790- Depreciation     gs Furniture and Fittings 2790- Depreciation     gs Furniture and Fittings 2790- Depreciation | - Furniture and Participation Account Account Acc | Account         Account         Account         Method         (Frs.)           - Furniture and<br>gs         9211- Less Accumulated Depreciation<br>Furniture and Fittings         2790- Depreciation         Straight Line         15           - Furniture and<br>gs         Furniture and Fittings         2790- Depreciation         Straight Line         5           - Furniture and<br>gs         Furniture and Fittings         2790- Depreciation         Straight Line         5           - Furniture and<br>gs         Furniture and Fittings         2790- Depreciation         Straight Line         10           - Computer         9201- Less Accumulated Computer         2790- Depreciation         Straight Line         10           - Computer         9201- Less Accumulated Computer         2790- Depreciation         Straight Line         3 |

| Add Asset Type              |                                               |                                       | ×            |                                               |
|-----------------------------|-----------------------------------------------|---------------------------------------|--------------|-----------------------------------------------|
| Asset Type                  |                                               |                                       |              |                                               |
| Asset Account               | Accumulated Depreciation Account Depreciation | n Expense Account Private Use Account |              |                                               |
| 9210 - Furniture & Fittings | ▼ 9211 - Less Accumulated Depre ▼ 2790 - Dep  | preciation •                          | *            |                                               |
| Book Depreciation Defaul    | t                                             |                                       |              |                                               |
| Depreciation Method         | Averaging Method                              | Rate Effective                        | e Life (Yrs) |                                               |
| Straight Line               | ▼ Full Month                                  | O % 0 10                              |              | IMPORIANI!                                    |
|                             |                                               | Save                                  | Cancel       | Make sure you click on the Effective Life box |

Click **Save** then repeat to set up the 4 asset types. The good news is you only need to add each asset type once, so after the initial set up you won't need to do this again.

# **03** Registering an asset

Now that you have your asset types set up you can start to register your assets. To do this, just click on the asset in draft you wish to enter and all you need to do is set a start date – this is usually the "purchase date". For our set up, if the purchase date is before 1 September 2018 (as in this example), use 1 September 2018 as your depreciation start date.

Note: if you feel like being pedantic you can set your start date for the initial purchase date before 1 September 2018 – Xero will prompt you to enter depreciation to 31 August 2018 – this you can calculate and enter. This is an optional step and not required.

When you have set the start date and are happy you have it in the right category click **Register**.

| Asset Name |         |          |        |           | As     | set Number             |                   |                      |           |                        |
|------------|---------|----------|--------|-----------|--------|------------------------|-------------------|----------------------|-----------|------------------------|
| New ho     | t water | cylinder |        |           |        | F                      | FA-0002 *         |                      |           |                        |
| urchas     | e Date  |          | Purch  | ase Price | •      | Wa                     | rranty Expiry     | Serial Number        |           |                        |
| 29 Mar     | 2018    | ٣        | 993.   | 11        |        |                        | *                 |                      |           |                        |
| T.         |         | Septer   | nber : | 2018      | ,<br>, | •                      |                   |                      |           |                        |
| s          | м       | т        | w      | т         | F      | s                      | reciation Account | Depreciation Expense | e Account | Private Use Account    |
| 26         |         | 28       | 29     | 30        | 31     | 1                      | mulated Depreciat | 2790 - Depreciation  |           |                        |
| 2          | 3       | 4        | 5      | 6         | 7      | 8                      |                   |                      |           |                        |
| 9          | 10      | 11       | 12     | 13        | 14     | 15                     |                   |                      |           |                        |
| 16         | 17      | 18       | 19     | 20        | 21     | 22                     |                   |                      |           |                        |
| 23         | 24      | 25       | 26     | 27        | 28     | 29                     |                   |                      |           |                        |
| 30         | 1       | 2        | 3      | 4         | 5      | 6                      |                   |                      |           |                        |
| 1 Sep 2    | 2018    | ٣        | + Sho  | v more o  | ptions |                        | -                 |                      |           |                        |
| eprecia    | tion Me | thod     |        |           |        | Av                     | eraging Method    | Rate                 | E         | Effective Life (Years) |
| Straigh    | t Line  |          |        |           |        | <ul> <li>Fu</li> </ul> | II Month          | 0                    | 6         | 10.00                  |

Repeat for all assets shown in Draft.

Now your asset register should look like this - with a list of assets "Registered" and 0 in "Draft".

| Draft (0) Registered (3) | Sold & Disposed (0) |                        |                   |                       |               |
|--------------------------|---------------------|------------------------|-------------------|-----------------------|---------------|
|                          |                     |                        |                   |                       |               |
|                          |                     |                        | 3 items Asset Nam | ne, Number, Type or D | Description Q |
| Asset Name               | Asset Number        | Asset Type             | Purchase Date -   | Purchase Price        | Book Value    |
| New Oven inv 591576      | FA-0003             | Furniture and Fittings | 28 Jun 2018       | 844.00                | 844.00        |
| New hot water cylinder   | FA-0002             | Heating                | 29 Mar 2018       | 993.41                | 993.41        |
| Vacuum cleaner           | FA-0001             | Furniture and Fittings | 30 Mar 2017       | 269.00                | 269.00        |

# **04 Running depreciation**

Many accountants like to frighten their customers by suggesting that depreciation is the domain of chartered accountants only. As a chartered accountant myself, I'd like to question that, especially when you are using Xero.

Depreciation can be run monthly for your committee reporting or just once a year at year end. Federation does not have a preference, as long as you update your register and run depreciation for the 31st of August each year. We don't mind how often you do this throughout the year.

So here's how to do it:

Once all your assets are registered, scroll to the top of the page and click **Run Depreciation**.

| Fixed assets             |                                                                            |  |  |  |
|--------------------------|----------------------------------------------------------------------------|--|--|--|
| %                        | Track business assets to manage their depreciation and disposals           |  |  |  |
|                          | Import your existing asset registry to Xero via CSV or manually add assets |  |  |  |
|                          | See our step-by-step guide to setting up fixed assets                      |  |  |  |
| + New Asset Run Deprecia | ion Import Export Settings Last depreciation: none                         |  |  |  |
| Draft (0) Registered (3  | ) Sold & Disposed (0)                                                      |  |  |  |

This will prompt you to set a "to" date. This can be done at the end of each month, or you can select 31 August 2019 if you have waited until year end.

| ixed assets →          |               |                                            |                      |
|------------------------|---------------|--------------------------------------------|----------------------|
| kun Deprecia           | tion          |                                            |                      |
|                        |               |                                            |                      |
|                        |               |                                            | Rollback Depreciatio |
| Depreciate             |               |                                            |                      |
| From                   | То            |                                            |                      |
| 1 Sep 2018             | 30 Sep 2018 🔹 |                                            |                      |
|                        | 31 Jan 2019   | *                                          |                      |
|                        | 28 Feb 2019   |                                            |                      |
| Asset Type             | 31 Mar 2019   | on Account Depreciation Expense Account    | Book Amount          |
| Furniture and Fittings | 30 Apr 2019   | Depreciation on Furnit 2790 - Depreciation | 18.55                |
| Heating                | 31 May 2019   | Depreciation on Furnit 2790 - Depreciation | 8.28                 |
|                        | 30 Jun 2019   |                                            | Confirm Cancel       |
|                        | 31 Jul 2019   | -                                          |                      |
|                        | 31 Aug 2019   |                                            |                      |

Then click **Confirm** and you are all done!

# **05 Ongoing fixed asset maintenance**

Now that you have your Fixed asset register all set up, it's very easy to keep it maintained.

Each time you purchase a fixed asset purchase over \$2,500, reconcile it to one of the following codes:

# 9200 – Computer Equipment – For all laptops, iPads, printers over \$2,500 9210 – Furniture & Fittings – For everything else over \$2,500

Xero will then automatically send these to "draft" in the fixed asset register and all you have to do is "register" by clicking the asset number, choosing the asset type and setting the purchase date (see part 3). At the end of each month or at a minimum each financial year (by preference of your centre) please ensure all items are registered and run depreciation (Part 4).

Notes:

- All purchases under \$2,500 can be expensed by reconciling to the closest expense code so your Fixed Asset Register doesn't become to big to manage long term.
- Property upgrades contributions towards the National Property Fund projects. If your centre has made an addition to the property and received contributions from the National Property Fund this will be included on the Fixed Asset Register of the Federation as owner of the building. As such please code all contributions to the most relevant property expense code 2700-2740.

Here's a reminder of what to code to which asset type:

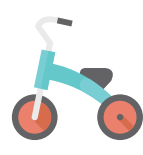

## **Playground Equipment**

- Playground upgrades
- Playground equipment
- Safety matting
- Garden sheds

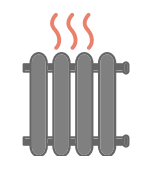

#### Heating

- Heating units
- Heat pumps
- Hot water cylinders

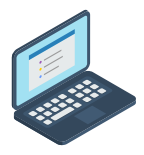

## **Computer Equipment**

- Laptops
- Computers
- iPads
- Printers
- Projectors

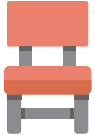

## **Furniture and Fittings**

- All furniture and small appliances
- Tables
- Chairs
- Bookshelves
- Stoves
- Washing machines
- Shade sails